### 一、电子保函介绍--(进入金融平台)

输入登陆地址: http://www.hnggzy.net/进入交易系统首页, 然后点击页面的"河南省公共资源交易中心-金融服务平台"

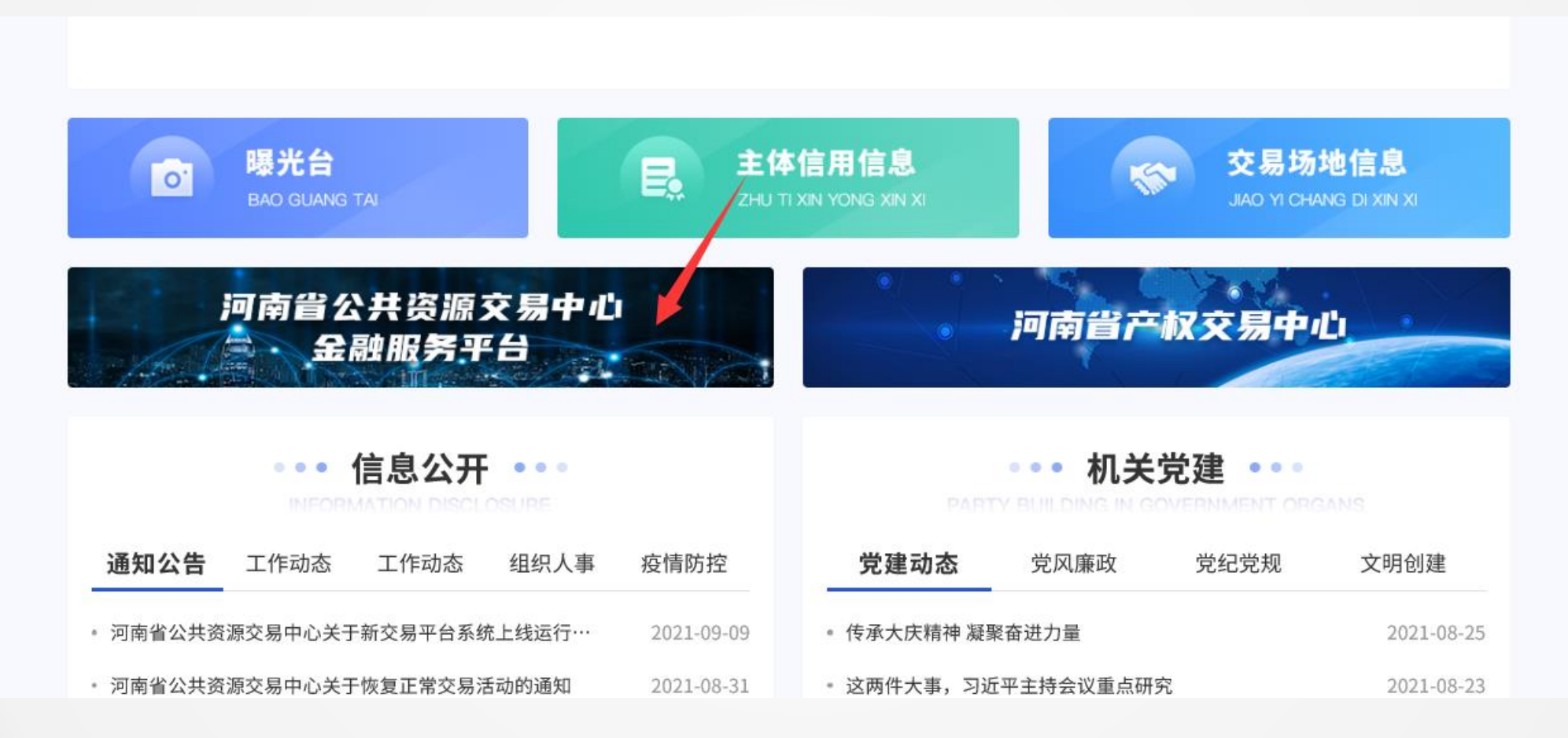

### 一、电子保函介绍--(登录金融平台)

进入"河南省公共资源交易中心-金融服务平台"首页,点击登录,选择"河南(智慧平台)",点击CA登录,输入CA证书密码进入系统。

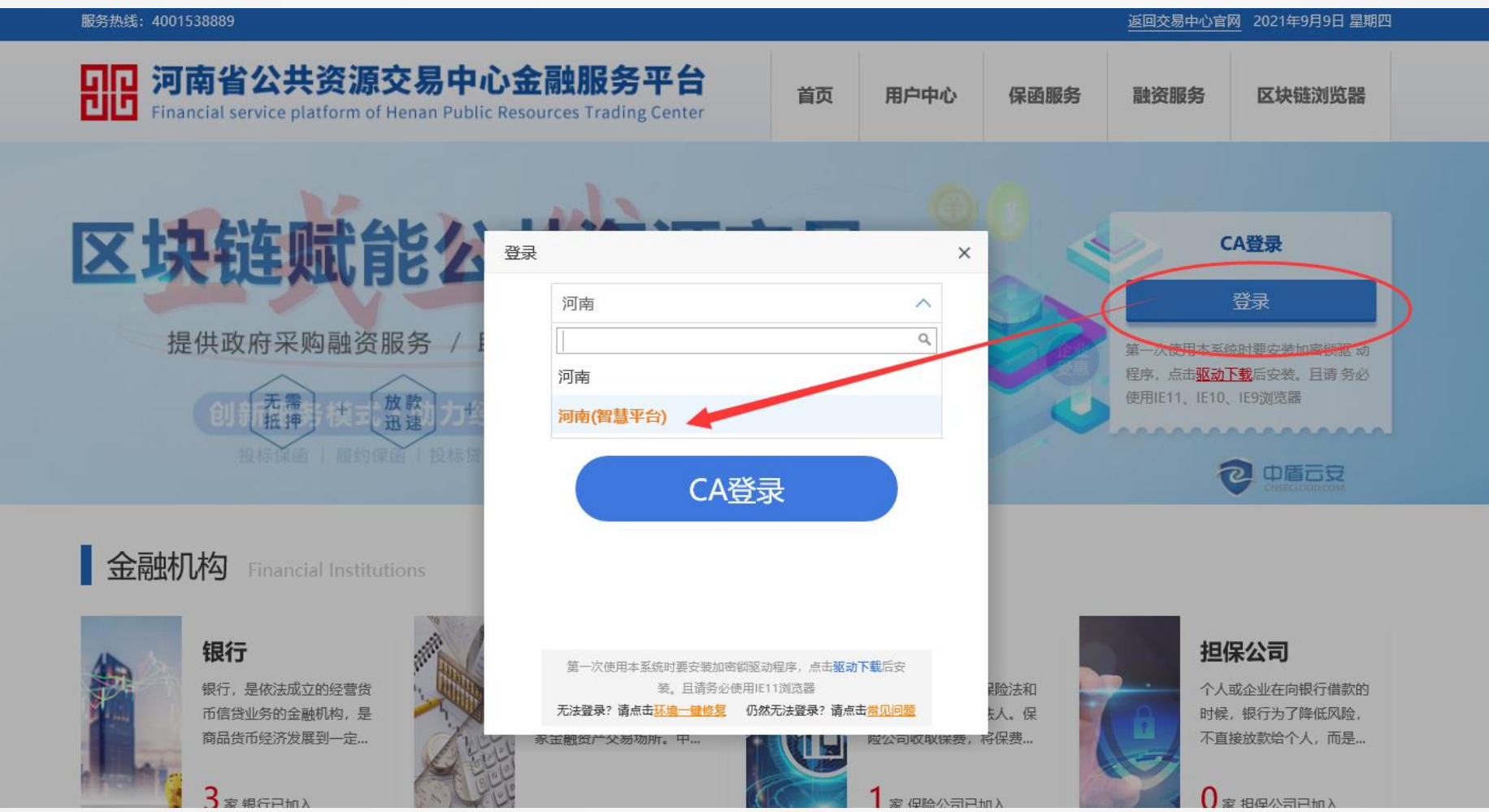

# 一、电子保函介绍---选择保函服务

1

#### 登录之后,点击【保函服务】,点击【选择】保函服务,进入保函服务介绍页面。

| 服务热线: 4001538889                                   |                                                     |                                                                              |    | 返回交易                        | 中心官网您好,测                                                                                                | 试投标单位3 退出                                    | 1 2020年8月20日 星期四     |  |
|----------------------------------------------------|-----------------------------------------------------|------------------------------------------------------------------------------|----|-----------------------------|----------------------------------------------------------------------------------------------------|----------------------------------------------|----------------------|--|
| <b>リロ 河南省公共资源</b><br>Financial service platform of | 交易中心金融服务平<br>Henan Public Resources Trading Cer     | <b>台</b><br>nter                                                             | 首页 | 用户中心                        | 保函服务                                                                                                    | 融资服务                                         | 区块链浏览器               |  |
| <b>按用途: 投标保函</b> 投标贷                               | 中标贷    履约保函                                         |                                                                              |    |                             |                                                                                                    |                                              |                      |  |
| <b>は、中原視行</b> 母立中原 な通知海<br>中原银行保函                  | <b>松南银行</b><br>СНИХА МЕВССНАЛТЬ ВАЛК<br>招商银行投标保函-郑州 |                                                                              |    | 银行<br>FIC BANK<br>智元限<br>保函 |                                                                                                    | <b>卓越保船</b><br>EXCELLENT INSURANCE<br>R险电子保函 | <b>FUC</b><br>BROKER |  |
| 客服电话:0371-85517818<br>17737799800                  | 李经理: 186 0385 9283                                  | 朱经理: 0371 5558 8642<br>153 7879 7858<br>陈经理: 0371 5558 8826<br>186 3712 7717 |    |                             | : 0371 5558 8642 客服电话: 0371-6915 8801<br>·79 7858 平台客户经理: 173 1972 6812<br>: 0371 5558 8826<br>·12 7717 |                                              |                      |  |
| 选择                                                 | 选择                                                  |                                                                              | 选择 | $\supset$                   | (                                                                                                    | 选择                                           |                      |  |

# 一、电子保函介绍---查看保函服务

### 进入保函介绍页面后,点击【立即申请】进入项目选择页面。

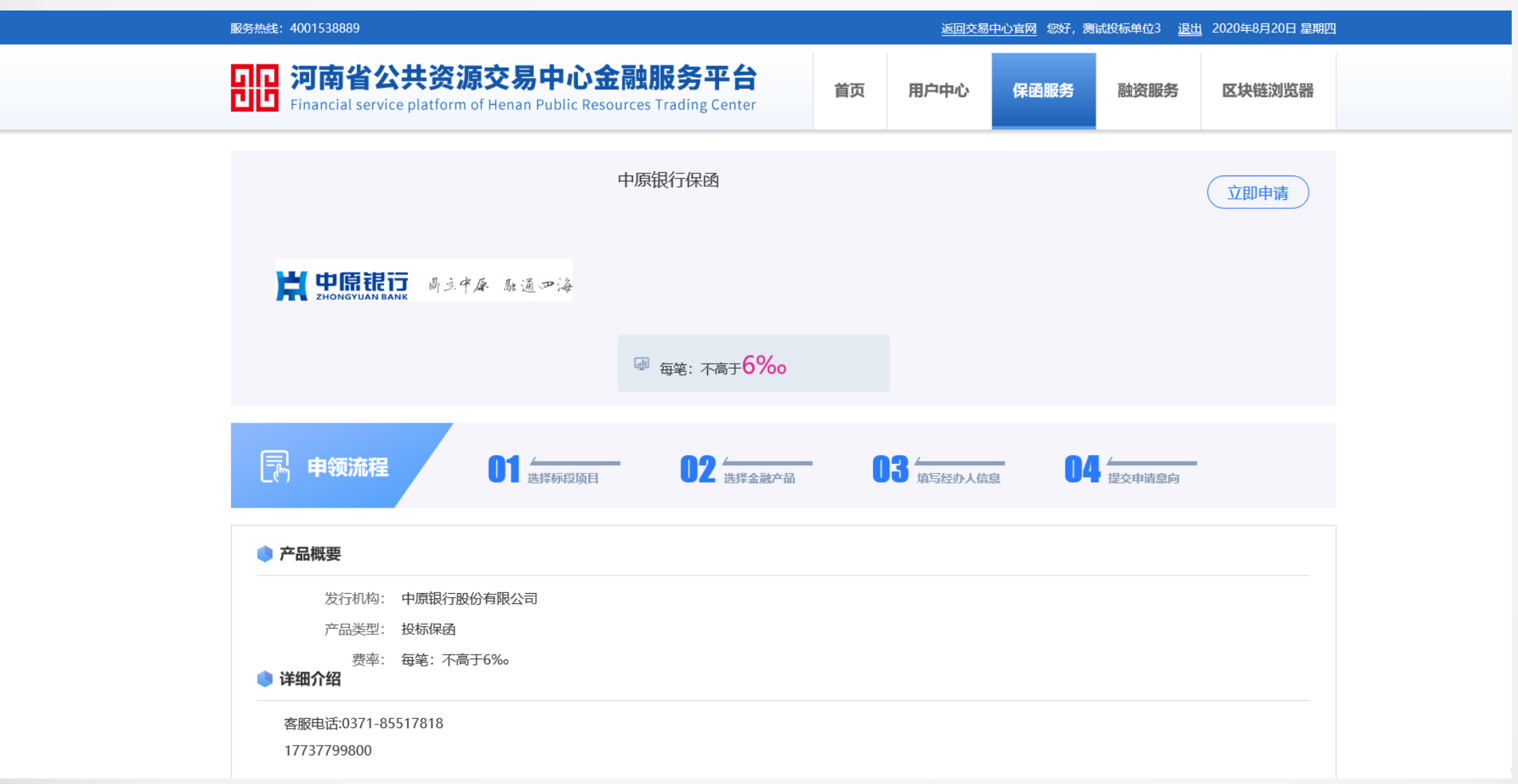

# 二、保函申请(初次使用提示完善企业信息)

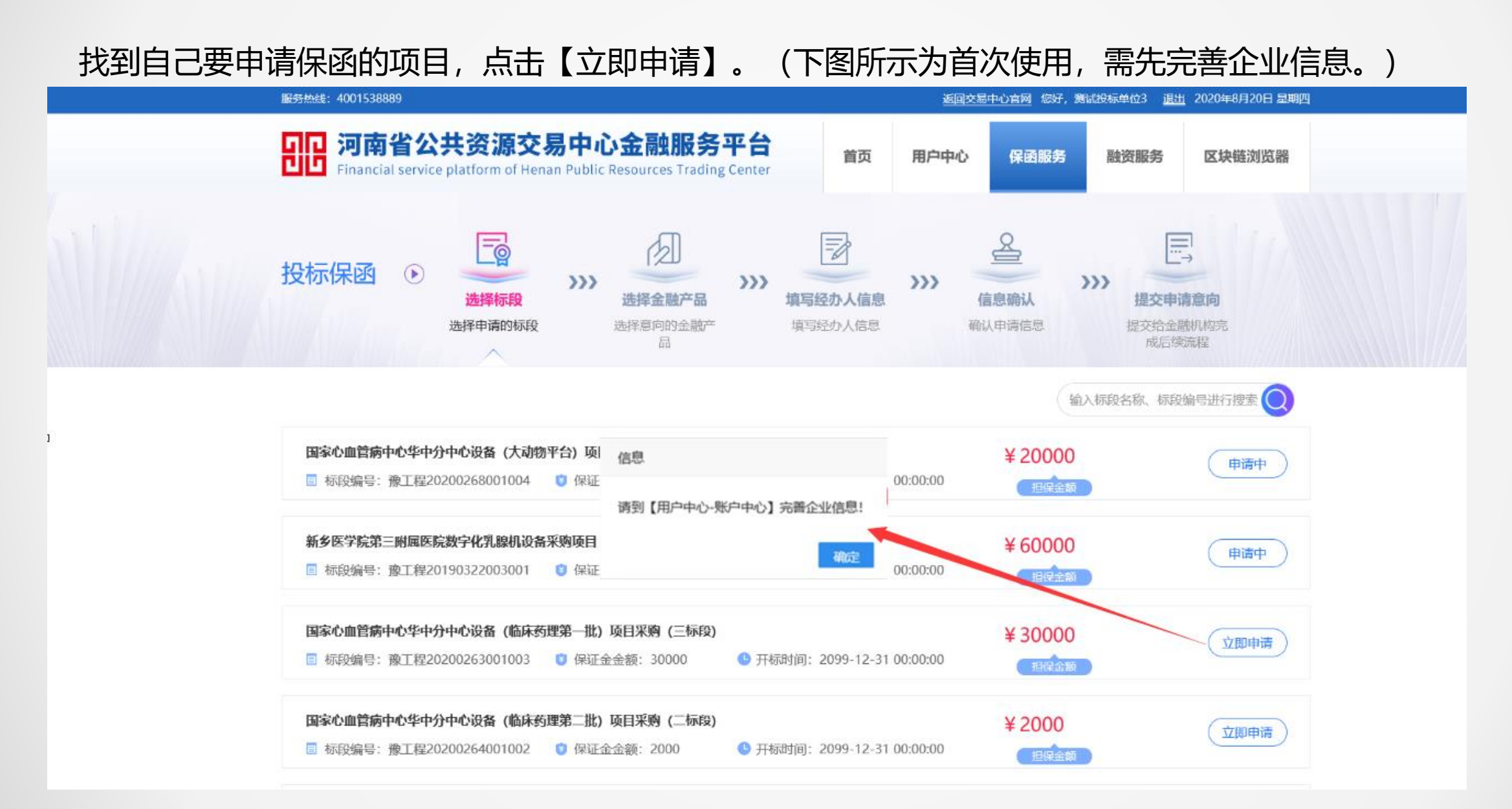

### 二、保函申请①完善企业信息

投标人在登录电子保函平台后,保函平台会从交易平台获取企业的部分信息,投标人在进行准入申请前,需首先要完善企业信息。包含统一社会信用代码、注册资本、注册地区、详细地址、法人姓名、法 人身份证号、法人联系电话、经办人信息等,同时上传法人身份证复印件、企业营业执照等电子材料, 如下页所示。

步骤如下:

1.点击用户中心进入到账户中心
 2.完善全部信息和上传所需证件

| 服务热线: 4001538889                                 |                                |                               |               | 返回交易中心官        | <u>网</u> 急好, 测 | 试投标单位3 <u>退出</u> | 1 2020年8月20日 星 | 期四 |
|--------------------------------------------------|--------------------------------|-------------------------------|---------------|----------------|----------------|------------------|----------------|----|
| <b>リロ<br/>ブロ</b><br>Financial service platform ( | 原交易中心金<br>of Henan Public Reso | 融服务平台<br>urces Trading Center | 首页            | 用户中心保          | 函服务            | 融资服务             | 区块链浏览器         | 1  |
| 图账户中心                                            | 🌔 企业信息                         |                               |               |                |                |                  | 保存企业信          |    |
| → 企业信息 >                                         | 单位名称 *                         | 测试投标单位3                       |               | 统一社会信用代 🔺<br>码 | 914.00         | 12S              | T              |    |
| △ 我的消息                                           | 基本户 *                          | 621001243002243100233.3       |               | 开户行 🔺          | 无33333         | 3333             |                |    |
| 恩 我的订单                                           | 法人姓名 \star                     | xxl233                        |               | 法人身份证 🔺        | 4837302        | 249              |                |    |
|                                                  | 法人手机号 ★                        | 13207                         |               |                |                |                  |                |    |
|                                                  | 联系人 *                          | when 2                        |               | 联系人电话 *        | 157            |                  |                |    |
|                                                  | 注册资本 (万 🔺                      | 110000.00                     |               | 注册地区 🔺         | 河南·郑           | h市·市辖区           |                |    |
|                                                  | 元)                             |                               |               | 从业人数 🔸         | 20             |                  |                |    |
|                                                  | 企业类别 *                         | 其他                            |               | •••            |                |                  |                |    |
|                                                  | 行业类别 🗙                         | 房屋建筑业                         |               |                |                |                  |                |    |
|                                                  | 成立时间 ★                         | 1991-07-11                    | <u>1</u>      | 登记机关 🔸         | 郑州市工           | 商行政管理局           |                |    |
|                                                  | 营业执照开始时 \star                  | 2007-07-03                    | tunta<br>:::: | 营业执照结束时 🗴      | 2099-12        | 2-31             | [100]          |    |

# 二、保函申请②查看保函服务

### 点击【保函服务】进入保函服务选择页面,选择自己要使用的【保函服务】,进入【保函服务介绍】页面

| 服务热线: 4001538889                                     | 服务热线: 4001538889                                   |                                                                  |                            |                |                                |          |  |  |  |
|------------------------------------------------------|----------------------------------------------------|------------------------------------------------------------------|----------------------------|----------------|--------------------------------|----------|--|--|--|
| <b>日日 河南省公共资源</b><br>Financial service platform of   | 交易中心金融服务平<br>Henan Public Resources Trading Cer    | 台<br>iter                                                        | 用户中心                       | 保函服务           | 融资服务                           | 区块链浏览器   |  |  |  |
| <b>按用途: 投标保函</b> 投标贷                                 | 中标贷    履约保函                                        |                                                                  |                            |                |                                |          |  |  |  |
| <b>営 中原</b> 提行 過速中原 融通の海<br>ZHONGYUAN BANK<br>中原银行保函 | <b>松南银行</b><br>CHINA MERCHANTS BANK<br>招商银行投标保函-郑州 |                                                                  | 银行<br>IC BANK<br>智元限<br>呆函 |                |                                |          |  |  |  |
| 客服电话:0371-85517818<br>17737799800                    | 李经理:186 0385 9283                                  | 朱经理: 0371 555<br>153 7879 7858<br>陈经理: 0371 555<br>186 3712 7717 | 8 8642<br>8 8826           | 客服电话:<br>平台客户约 | 0371-6915 880<br>弪理:173 1972 6 | 1<br>812 |  |  |  |
| 选择                                                   | 选择                                                 | 选择                                                               | $\supset$                  |                | 选择                             |          |  |  |  |

1 🦯

# 二、保函申请②查看保函服务

#### 查看保函服务页面,点击【立即申请】进入项目选择页面。

| 服务热线: 4001538889                                                                                            | 服务热线: 4001538889              |    |           |      |             | 1 2020年8月20日 星期四 |
|----------------------------------------------------------------------------------------------------|-------------------------------|----|-----------|------|-------------|------------------|
| <b>印尼 河南省公共资源交易中心金</b><br>Financial service platform of Henan Public Resou                                  | 融服务平台<br>urces Trading Center | 首页 | 用户中心      | 保函服务 | 融资服务        | 区块链浏览器           |
| <b>ドロロ目には、</b><br>SHONGYUAN BANK<br>局立中庫 熟通の海                                                               | 中原银行保函                        |    |           |      |             | 立即申请             |
|                                                                                                    | ☞ 每笔: 不高于6%                   |    |           |      |             |                  |
| <b>中领流程</b> 01 选择标度项目                                                                                       | 02 选择金融产品                     | (  | 3 填写经办人信息 | . 04 | ∠<br>提交申请意向 |                  |
| <ul> <li>产品概要</li> <li>发行机构: 中原银行股份有限公司</li> <li>产品类型: 投标保函</li> <li>费率: 每笔:不高于6%。</li> <li>详细介绍</li> </ul> |                               |    |           |      |             |                  |
| 客服电话:0371-85517818<br>17737799800                                                                           |                               |    |           |      |             |                  |

### 二、保函申请③选择项目,进入电子保函申请流程

#### 点击立即申请,进入下一步。

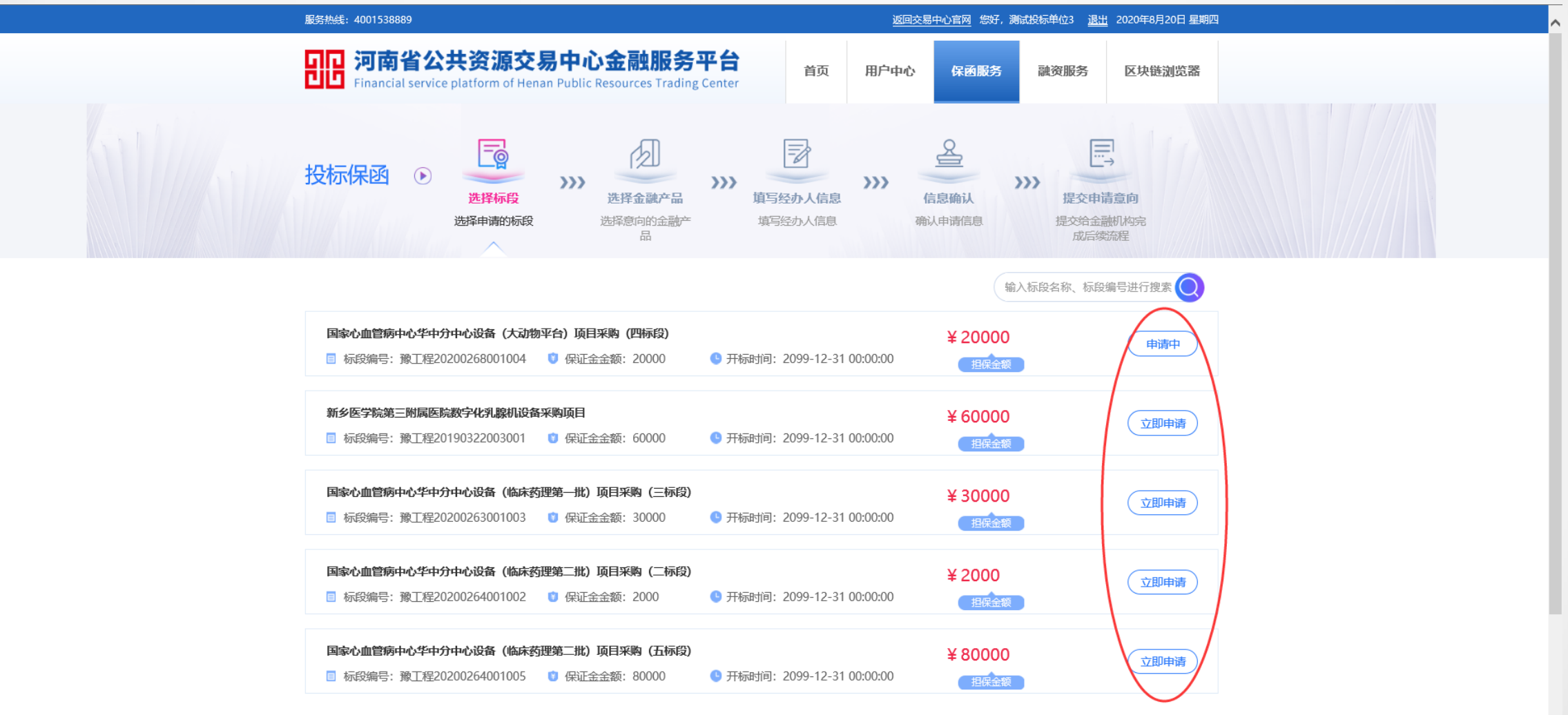

首页 上一页 1 2 3 4 5 6 7 8 9 下一页 尾页

### 二、保函申请④:选择申请的金融产品

### 进入金融产品选择页面,点击【选择】-【下一步】进入各自产品的保函申请流程。(选择产品不同,流程不同)

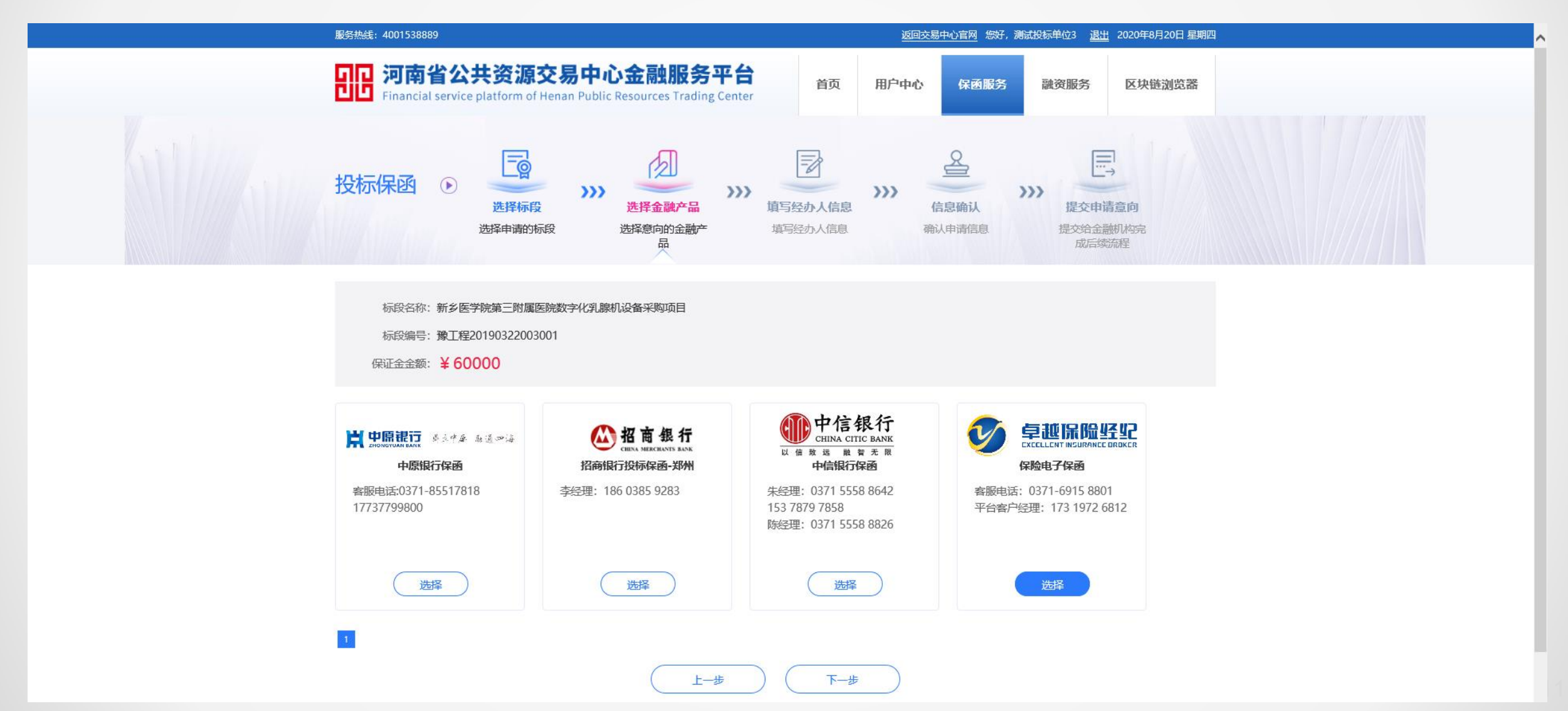

# 二、保函申请⑤:完善经办人信息

#### 填写经办人信息,获取验证码。

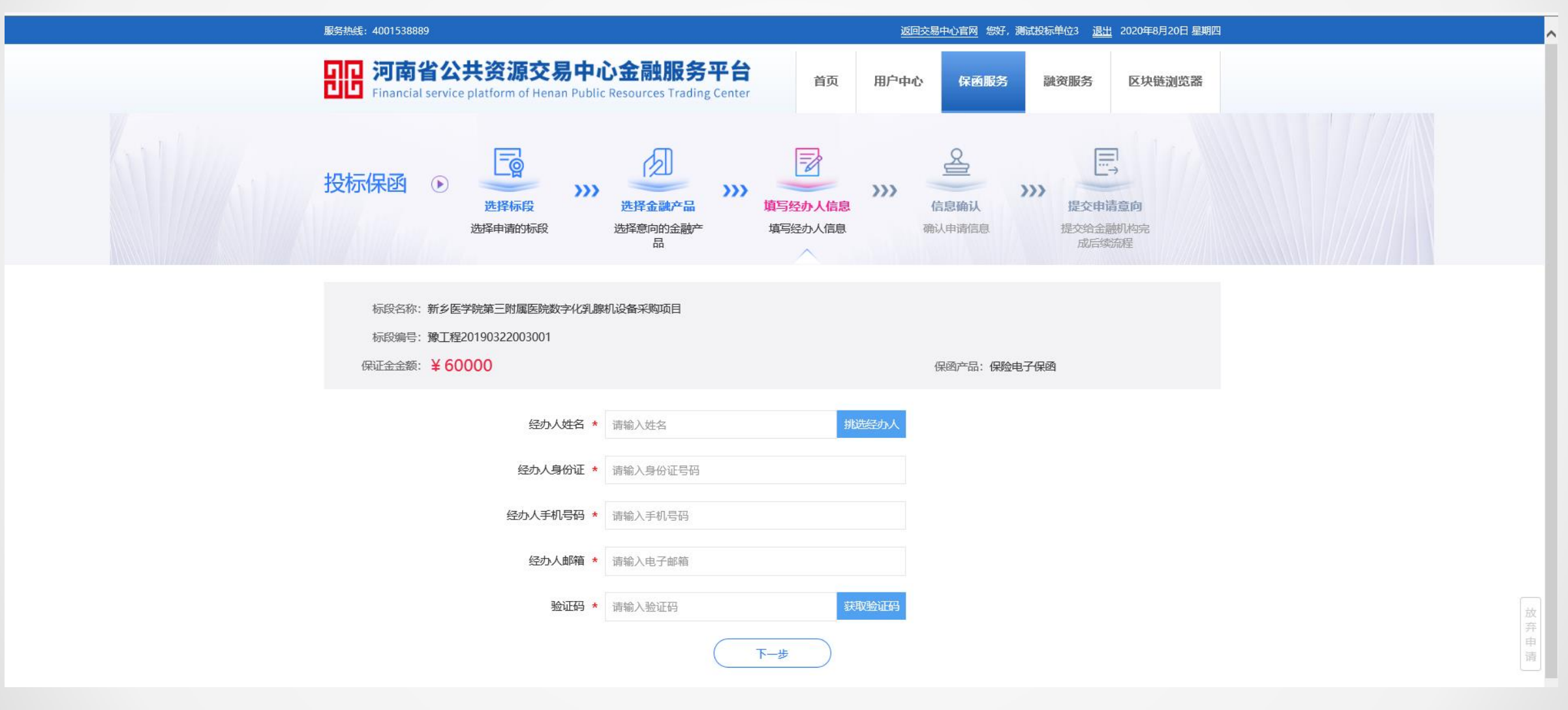

# 二、保函申请⑤:确认经办人信息

#### 确认经办人信息,点击提交申请,确定进入下一步。

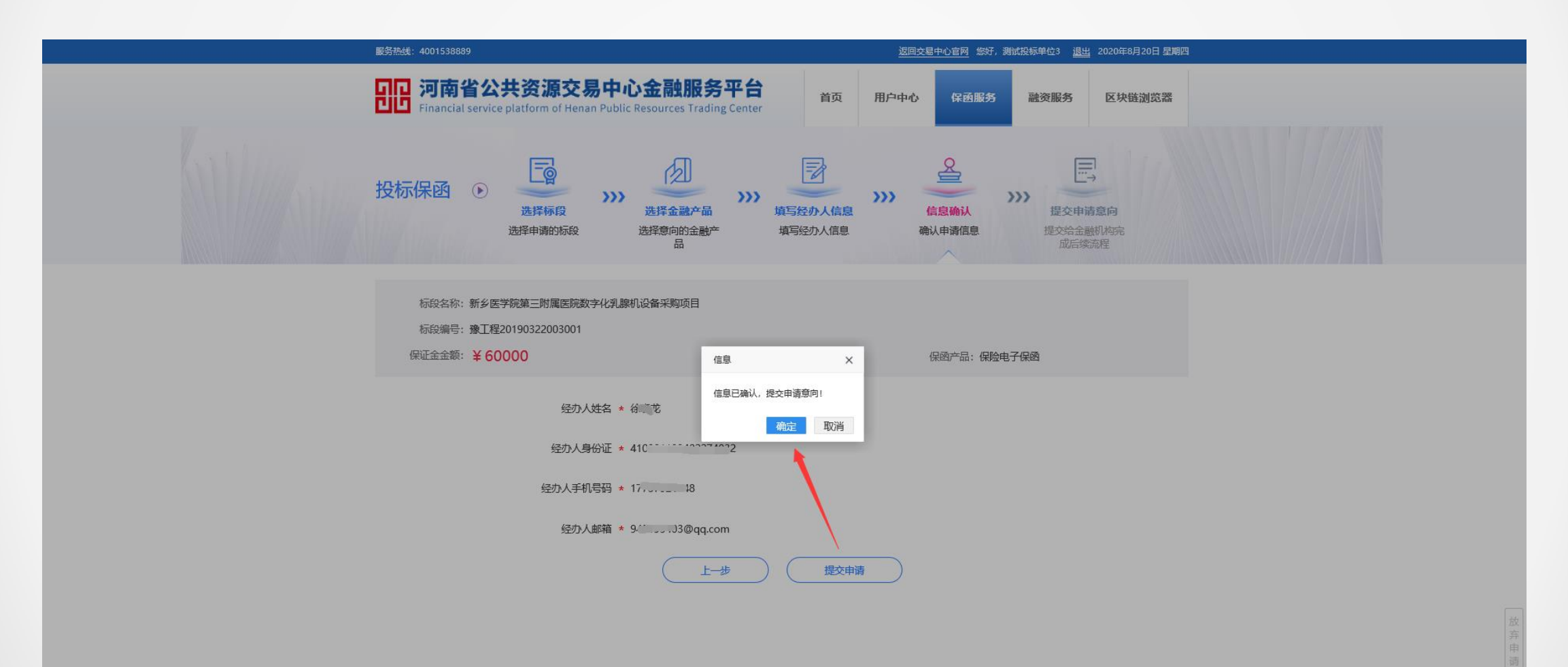

下一步进入的流程根据选择的保函产品 不同,流程也不相同。下面以中原银行和立 安卓越两个产品分别进行图示说明。

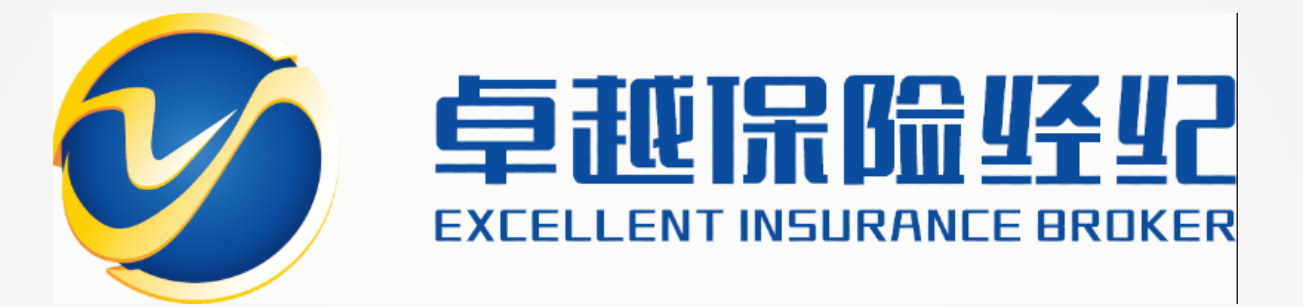

使用过程中遇到问题请咨询: 客服电话: 0371-6915 8801 平台客户经理: 173 1972 6812

下面以河南立安卓越保险经纪有限责任 公司保函产品为例,图示说明保函申请的后 续流程。

### 二、保函申请⑥立安卓越 –阅读协议

点击接受,选择投标机构。

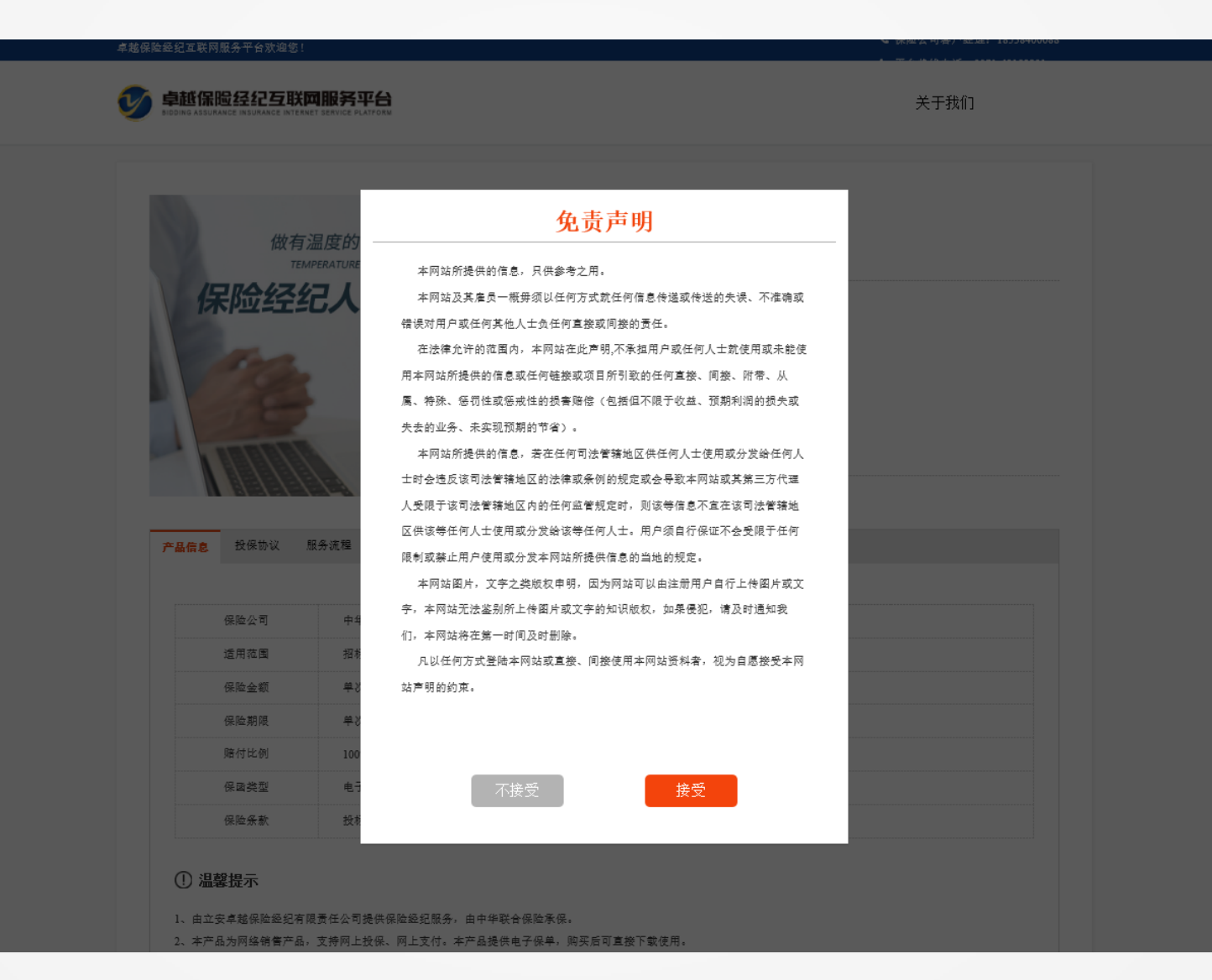

16

# 二、保函申请⑦立安卓越-选择保险公司

#### 下拉框选择投标机构,点击立即投保进入支付保函费用页面。

| 卓越保险经纪互联网服务平台欢迎您!             | 📞 平台熱线电话: 0                                                                                                    | 3371-69158801      |
|-------------------------------|----------------------------------------------------------------------------------------------------|--------------------|
|                               | <b>平台</b> 关于我们                                                                                                    |                    |
| は有温度的<br>TEMPERATURE<br>保险经纪人 | by State Def Legend Legend |                    |
| <mark>产品信息</mark> 投保协议 服务流程   | 客户告知书                                                                                                    |                    |
| 保险公司太平                        | 洋保险                                                                                                    |                    |
| 适用范围     招椅                   | 项目投标保证金担保                                                                                                    |                    |
| 保险金额 单次                       | 投标保证保险: 1800000元                                                                                                    | 激活 Windows         |
| 保险期限 单次                       | 投标保证保险: 180天                                                                                                    | 转到"设置"以激活 Windows。 |
| 赔付比例 100                      | %                                                                                                    | ~                  |

### 二、保函申请⑧立安卓越-支付费用

### 在页面上进行扫码支付费用,费用支付成功后等待开具保函。

| 卓越保险经纪互联网服务平台欢迎                                | 望您!                                                                        |              |    | <b>、</b> 平台热线电话: 0371- | 69158801 |
|------------------------------------------------|----------------------------------------------------------------------------|--------------|----|------------------------|----------|
| <b>拿越保险经纪</b> 5<br>bidding assurance insurance | <b>拿越保险经纪互联网服务平台</b> BIDDING ADSURANCE INSURANCE INTERNET SERVICE PLATFORM |              |    | 关于我们                   |          |
| 0                                              |                                                                            |              |    |                        |          |
| 支付                                             |                                                                            | 投保           |    | 投保成功                   |          |
| 保障计划                                           |                                                                            |              |    |                        |          |
| 产品名称                                           | 投标电子保幽                                                                     |              | 保费 | ¥300.0(最低每单200元)       |          |
| 保险期限                                           | 2099-12-31至 2100-06-28共180天                                                |              |    |                        |          |
| 特别提示。订单支付                                      | 村成功后,将由保险公司进一步核保 <b>。</b> 若发生拒任                                            | 保情况,我们将全额退款。 |    |                        |          |
| 选择支付方式《機構保                                     | 险监管规定,使用投保人本人的账户进行支付)                                                      | )            |    |                        |          |
| // 在线支付 支持支付                                   | 1主、微信等在线支付方式。                                                              |              |    |                        |          |
|                                                |                                                                            |              |    | -                      |          |
|                                                |                                                                            |              |    | 😒 微信                   |          |
|                                                |                                                                            |              |    |                        |          |
|                                                |                                                                            |              |    |                        |          |
|                                                |                                                                            |              |    |                        |          |
|                                                | 191 191                                                                    |              |    | いた。                    |          |
|                                                |                                                                            |              |    |                        |          |
|                                                |                                                                            |              |    |                        |          |

豫ICP备19020651号 | 🥘 豫公网安备 41010502004540号 | Copyright(c) 2019 河南立安卓越保险经纪有限责任公司所有

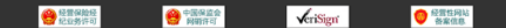

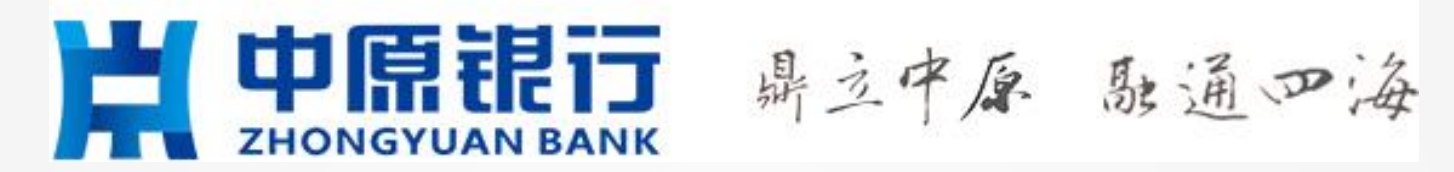

使用过程如遇到问题请咨询: 客服电话:0371-85517818 Tel: 17737799800

# 下面以中原银行保函产品为例,图示说 明保函申请的后续流程。

# 二、保函申请⑥中原银行-预审核

### 进入预审批流程, 审核通过后进入下一步。

| 客服电话: 400-153-8889                                                                                                    | 测试投标单位3, 欢迎您                                                            |  |
|----------------------------------------------------------------------------------------------------|-------------------------------------------------------------------------|--|
| <b>其中原現行</b> 鼎立中原 融通の海 <sup>客服电话: 400-1</sup>                                                                                            | 153-8889                                                                |  |
|                                                                                                    | A<br>M<br>新<br>新<br>新<br>新<br>新<br>新<br>新<br>新<br>新<br>新<br>新<br>新<br>新 |  |
| <b>预申请已提交,当天申请</b><br>申请<br>申请编号: TBaoHanCjZyBank2020082011270988566<br>促函编号: KLSQ80CA420200820112752<br>促函产品: 中原银行分离式保函<br>促证金额: 20000元 | , 当天出函, 无需开户。<br>详情<br>                                                 |  |

技术支持: 苏州国泰新点软件有限公司

# 二、保函申请⑦中原银行-材料签章

内容确认同意后,点击"签章"按钮,在弹出页面上使用交易平台CA锁签下公章即可。然后点击【下一步】。

| 春殿电話: 400-153-8889                                                                                                    | 期试改新单位3、双控步                                                                                                 |
|----------------------------------------------------------------------------------------------------|----------------------------------------------------------------------------------------------------|
| 世中原現行 馬文中原 赴遥四海都艇 400-153-8889                                                                                                    |                                                                                                    |
|                                                                                                    | ×<br>2 ● 手写蓝名 → 医沙眼莺 ● 二堆杂码 1 篮窗户数                                                                          |
| Premier Provide でのでは、     Ali (日本はほこでおける日本なられるために、     Ali (日本はほこでおける日本なられるために、     Ali (日本はなどのない)     Ali (日本はなどのない) | LIQL2), 東皮田一分市街町, G菜田町 登刊<br>市役の用金 PPA W G2, 一枚A W,<br>(二)<br>(二)<br>(二)<br>(二)<br>(二)<br>(二)<br>(二)<br>(二) |

技术支持: 苏州国泰新点软件有限公司

# 二、保函申请⑧中原银行-支付保函费用

#### 上述申请流程完成后,选择支付方式点击下一步对该保函支付费用。

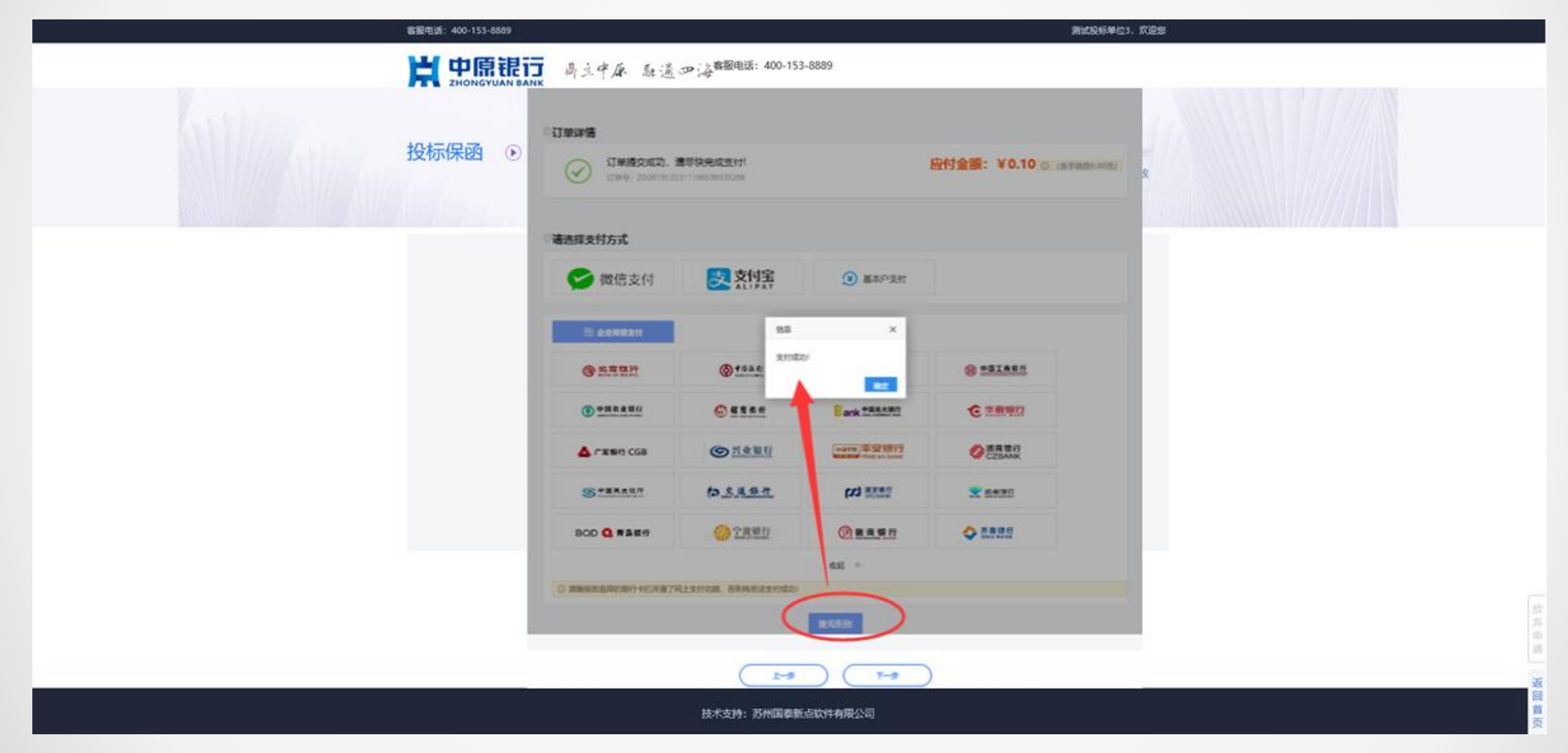

# 二、保函申请⑨中原银行-保函文件预览下载

支付完成后,电子保函自动生成并推送置交易平台,投标人可下载保函(在线预览)。开标当天电子保函同步 至评标系统。

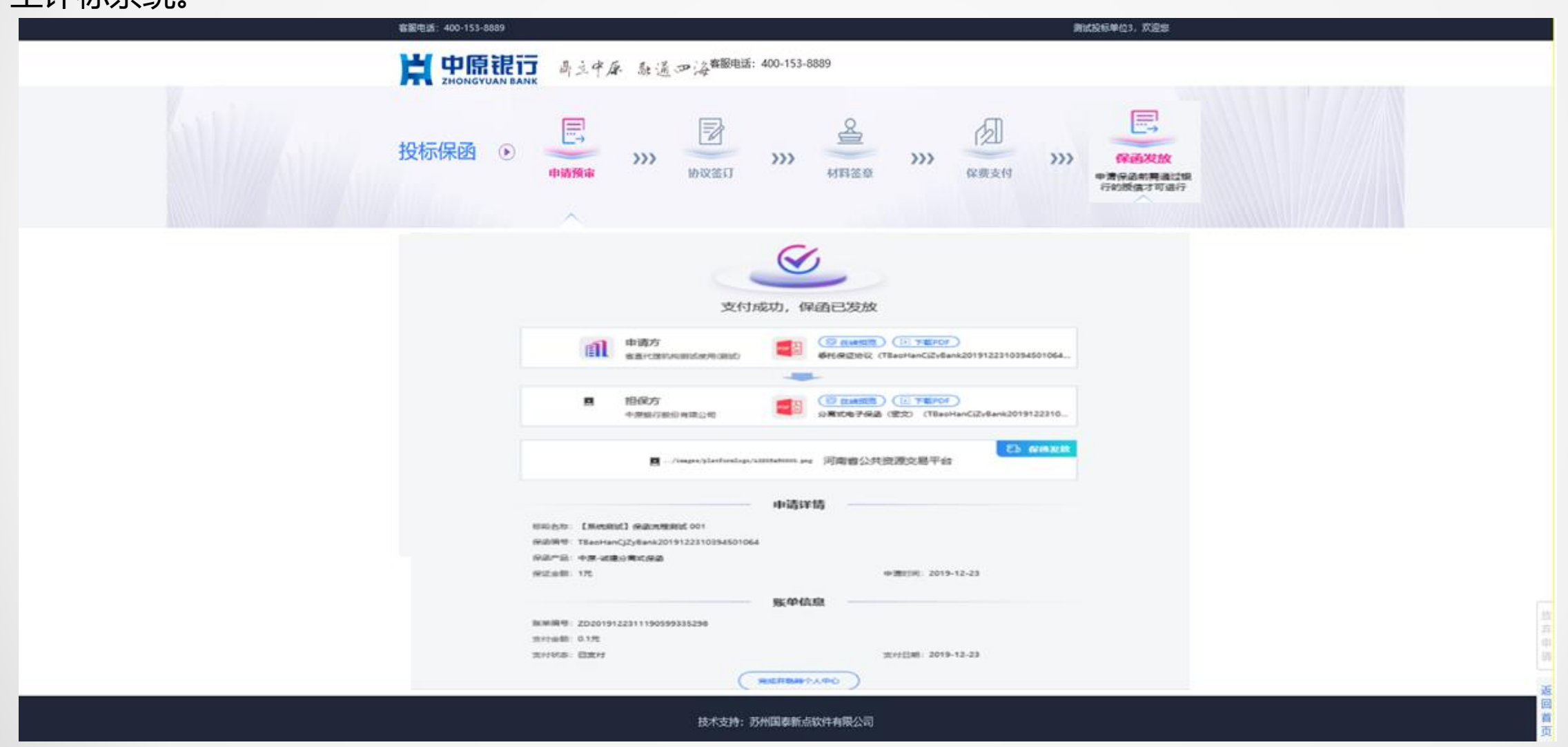

# 至此完成办理, 谢谢查阅!